# Esempio di configurazione di ACL per utente con controller LAN wireless e Cisco Secure ACS

## Sommario

Introduzione **Prerequisiti** Requisiti Componenti usati Convenzioni Premesse Esempio di rete Configurazione Configurazione del controller LAN wireless Creazione di una VLAN per gli utenti wireless Configurazione del WLC per l'autenticazione con Cisco Secure ACS Creazione di una nuova WLAN per gli utenti wireless Definizione degli ACL per gli utenti Configurazione del server Cisco Secure ACS Configurazione del controller LAN wireless come client AAA su Cisco Secure ACS Configurazione di utenti e profili utente su Cisco Secure ACS Verifica Risoluzione dei problemi Suggerimenti per la risoluzione dei problemi Informazioni correlate

## **Introduzione**

In questo documento viene spiegato come creare elenchi di controllo di accesso (ACL) sui WLC e applicarli agli utenti che dipendono dall'autorizzazione RADIUS.

## Prerequisiti

#### Requisiti

Prima di provare questa configurazione, accertarsi di soddisfare i seguenti requisiti:

- Conoscenze base di come configurare un server Cisco Secure ACS per autenticare i client wireless
- Conoscenza della configurazione dei Cisco Aironet Lightweight Access Point (LAP) e dei Cisco Wireless LAN Controller (WLC)

Conoscenza delle soluzioni Cisco Unified Wireless Security

#### Componenti usati

Le informazioni fornite in questo documento si basano sulle seguenti versioni software e hardware:

- Cisco serie 4400 Wireless LAN Controller con versione 5.0.148.0
- Cisco Aironet serie 1231 Lightweight Access Point (LAP)
- Cisco Aironet 802.11 a/b/g Adattatore client LAN wireless Cisco con versione 3.6
- Cisco Aironet Desktop Utility versione 3.6
- Cisco Secure ACS Server versione 4.1
- Cisco serie 2800 Integrated Services Router con IOS<sup>®</sup> versione 12.4(11)T
- Cisco Catalyst serie 2900XL Switch con versione 12.0(5)WC3b

Le informazioni discusse in questo documento fanno riferimento a dispositivi usati in uno specifico ambiente di emulazione. Su tutti i dispositivi menzionati nel documento la configurazione è stata ripristinata ai valori predefiniti. Se la rete è operativa, valutare attentamente eventuali conseguenze derivanti dall'uso dei comandi.

#### **Convenzioni**

Fare riferimento a <u>Cisco Technical Tips Conventions per ulteriori informazioni sulle convenzioni dei documenti.</u>

### **Premesse**

L'elenco di controllo di accesso (ACL) per utente fa parte di Cisco Identity networking. Cisco Wireless LAN Solution supporta le reti di identità che, oltre a consentire alla rete di annunciare un singolo SSID, consentono anche a utenti specifici di ereditare policy diverse in base al proprio profilo utente.

La funzionalità ACL per utente consente di applicare a un utente un ACL configurato sul controller LAN wireless in base all'autorizzazione RADIUS. A tale scopo, usare l'attributo specifico del fornitore Airespace-ACL-Name (VSA).

Questo attributo indica il nome ACL da applicare al client. Quando l'attributo ACL è presente in Accetta accesso RADIUS, il sistema applica il nome ACL alla stazione client dopo l'autenticazione. In questo modo si ignorano gli ACL assegnati all'interfaccia. Ignora l'ACL di interfaccia assegnato e applica quello nuovo.

Di seguito è riportato un riepilogo del formato dell'attributo ACL-Name. I campi vengono trasmessi da sinistra a destra

| 0 |       |       |       |     |       |       |       |       |       | 1     |       |     |   |       |       |       |     |     |    | 2     |     |       |     |     |     |     |    |    |       | 3   |     |
|---|-------|-------|-------|-----|-------|-------|-------|-------|-------|-------|-------|-----|---|-------|-------|-------|-----|-----|----|-------|-----|-------|-----|-----|-----|-----|----|----|-------|-----|-----|
| 0 | 1     | 2     | 3     | 4   | 5     | 6     | 7     | 8     | 9     | 0     | 1     | 2   | 3 | 4     | 5     | 6     | 7   | 8   | 9  | 0     | 1   | 2     | 3   | 4   | 5   | 6   | 7  | 8  | 9     | 0   | 1   |
| + | + - + | + - + | ⊢−+   | + + | + - + | + - + | + - + | ⊢−+   | + +   | + - + | + - + | + + | + | + - + | + - + | + - + | + + | ⊦-+ |    | + - + |     | +-+   | ⊦   | +   | +   | +   | +  | +  | + - + | +   | +-+ |
|   |       | 1     | ſyŗ   | pe  |       |       |       |       | Le    | eng   | gtł   | l   |   |       |       |       |     |     |    |       |     | Ve    | end | loi | r-1 | Id  |    |    |       |     |     |
| + | +-+   | + - + | ⊢−+   | + + | + - + | + - + | + - + | ⊢−+   | + +   | + - + | + - + | + + | + | + - + | + - + | + - + | + + | ⊦-+ |    | + - + |     | +-+   | ⊦   | +   | +   | +   | +  | +  | + - + | +   | +-+ |
|   |       | Ve    | enc   | loi | c-1   | ٤d    | ( (   | cor   | ıt.   | .)    |       |     |   |       |       | 7     | /er | ıdc | or | ty    | /pe | Э     |     | 7   | Ver | ndo | or | 10 | eng   | gtł | 1   |
| + | + - + | + - + | ⊢ – + | + + | + - + | + - + | + - + | ⊢ – + | + - + | + +   | + - + | + + | + | + - + | + +   |       | + + | ⊦-+ | +  | + - + |     | + - + | ⊢   | +   | +   | +   | +  | +  | + - + | ⊦   | +-+ |

```
ACL Name...
ACL Name...
ACL Name...
ACL Name...
ACL Name...
ACL Name...
ACL Name...
ACL Name...
ACL Name...
ACL Name...
ACL Name...
ACL Name...
ACL Name...
ACL Name...
ACL Name...
ACL Name...
ACL Name...
ACL Name...
ACL Name...
ACL Name...
ACL Name...
ACL Name...
ACL Name...
ACL Name...
ACL Name...
ACL Name...
ACL Name...
ACL Name...
ACL Name...
ACL Name...
ACL Name...
ACL Name...
ACL Name...
ACL Name...
ACL Name...
ACL Name...
ACL Name...
ACL Name...
ACL Name...
ACL Name...
ACL Name...
ACL Name...
ACL Name...
ACL Name...
ACL Name...
ACL Name...
ACL Name...
ACL Name...
ACL Name...
ACL Name...
ACL Name...
ACL Name...
ACL Name...
ACL Name...
ACL Name...
ACL Name...
ACL Name...
ACL Name...
ACL Name...
ACL Name...
ACL Name...
ACL Name...
ACL Name...
ACL Name...
ACL Name...
ACL Name...
ACL Name...
ACL Name...
ACL Name...
ACL Name...
ACL Name...
ACL Name...
ACL Name...
ACL Name...
ACL Name...
ACL Name...
ACL Name...
ACL Name...
ACL Name...
ACL Name...
ACL Name...
ACL Name...
ACL Name...
ACL Name...
ACL Name...
ACL Name...
ACL Name...
ACL Name...
ACL Name...
ACL Name...
ACL Name...
ACL Name...
ACL Name...
ACL Name...
ACL Name...
ACL Name...
ACL Name...
ACL Name...
ACL Name...
ACL Name...
ACL Name...
ACL Name...
ACL Name...
ACL Name...
ACL Name...
ACL Name...
ACL Name...
ACL Name...
ACL Name...
ACL Name...
ACL Name...
ACL Name...
ACL Name...
ACL Name...
ACL Name...
ACL Name...
ACL Name...
ACL Name...
ACL Name...
ACL Name...
ACL Name...
ACL Name...
ACL Name...
ACL Name...
ACL Name...
ACL Name...
ACL Name...
ACL Name...
ACL Name...
ACL Name...
ACL Name...
ACL Name...
ACL Name...
ACL Name...
ACL Name...
ACL Name...
ACL Name...
ACL Name...
ACL Name...
ACL Name...
ACL Name...
ACL Name...
ACL Name...
ACL Name...
ACL Name...
ACL Name...
ACL Name...
ACL Name...
ACL Name...
ACL Name...
ACL Name...
ACL Name...
ACL Name...
ACL Name...
ACL Name...
ACL Name...
ACL Name...
ACL Name...
ACL Name...
ACL Name...
ACL Name...
ACL Name...
ACL Name...
ACL Name...
ACL Name...
ACL Name...
ACL Name...
ACL Name...
ACL Name...
ACL Name...
A
```

Per ulteriori informazioni su Cisco Unified Wireless Network Identity Networking, fare riferimento alla sezione <u>Configurazione di Identity Networking</u> del documento <u>Configurazione di soluzioni di sicurezza</u>.

#### Esempio di rete

Nel documento viene usata questa impostazione di rete:

In questa configurazione, i controller WLC e LAP della LAN wireless vengono usati per fornire servizi wireless agli utenti del Reparto A e del Reparto B. Tutti gli utenti wireless utilizzano un ufficio WLAN (SSID) comune per accedere alla rete e si trovano nella VLAN Office-VLAN.

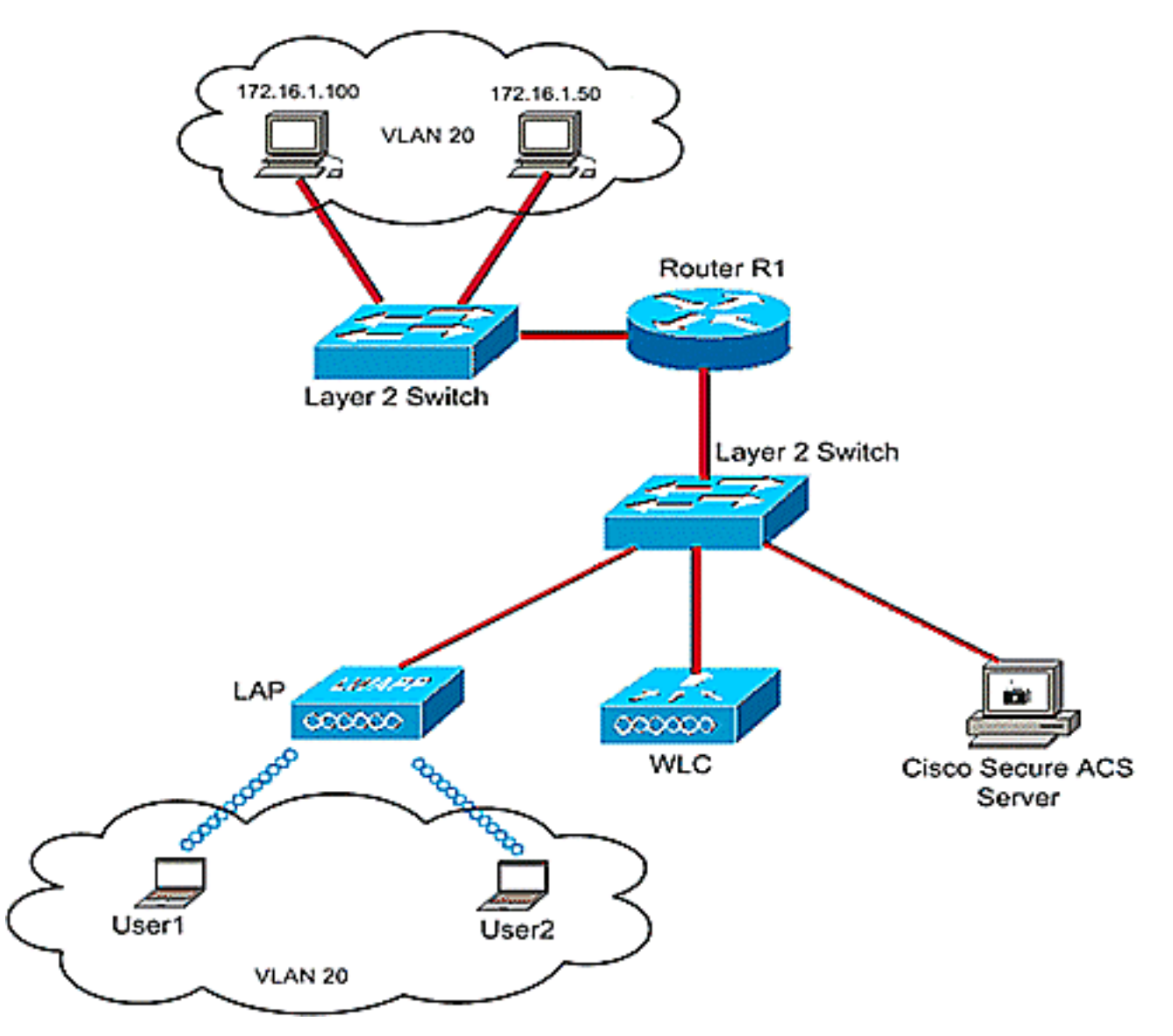

Il server Cisco Secure ACS viene utilizzato per autenticare gli utenti wireless. L'autenticazione EAP viene utilizzata per autenticare gli utenti. Il WLC, il LAP e il server Cisco Secure ACS sono

collegati a uno switch di layer 2, come mostrato.

Il router R1 connette i server sul lato cablato tramite lo switch di layer 2, come mostrato. Il router R1 funge anche da server DHCP, che fornisce indirizzi IP ai client wireless dalla subnet 172.16.0.0/16.

Ènecessario configurare i dispositivi in modo che si verifichi quanto segue:

L'utente 1 del reparto A ha accesso solo al server 172.16.1.100

L'utente 2 del reparto B ha accesso solo al server 172.16.1.50

A tale scopo, è necessario creare 2 ACL sul WLC: uno per l'utente 1 e l'altro per l'utente 2. Dopo aver creato gli ACL, è necessario configurare il server Cisco Secure ACS in modo che restituisca l'attributo del nome ACL al WLC una volta completata l'autenticazione dell'utente wireless. Il WLC applica quindi l'ACL all'utente, e quindi la rete è soggetta a restrizioni a seconda del profilo utente.

**Nota:** questo documento utilizza l'autenticazione LEAP per autenticare gli utenti. Cisco LEAP è vulnerabile agli attacchi dei dizionari. Nelle reti in tempo reale è consigliabile utilizzare metodi di autenticazione più sicuri, ad esempio EAP FAST. Poiché lo scopo del documento è spiegare come configurare la funzione ACL Per Utente, LEAP viene usato per semplicità.

Nella sezione successiva vengono fornite istruzioni dettagliate per la configurazione delle periferiche per questa installazione.

## **Configurazione**

Prima di configurare la funzionalità degli ACL per utente, è necessario configurare il WLC per il funzionamento di base e registrare i LAP sul WLC. In questo documento si presume che il WLC sia configurato per il funzionamento di base e che i LAP siano registrati sul WLC. Se si è un nuovo utente e si cerca di configurare il WLC per il funzionamento di base con i LAP, fare riferimento alla registrazione di un Lightweight AP (LAP) su un Wireless LAN Controller (WLC).

Una volta registrati i LAP, attenersi alla seguente procedura per configurare i dispositivi per questa configurazione:

- 1. Configurare il controller LAN wireless.
- 2. Configurare il server Cisco Secure ACS.
- 3. Verificare la configurazione.

**Nota:** in questo documento viene descritta la configurazione richiesta sul lato wireless. Nel documento si presume che la configurazione cablata sia attiva.

## Configurazione del controller LAN wireless

Sul controller LAN wireless, procedere come segue:

- Creare una VLAN per gli utenti wireless.
- Configurare il WLC per autenticare gli utenti wireless con Cisco Secure ACS.
- Crea una nuova WLAN per gli utenti wireless.
- Definire gli ACL per gli utenti wireless.

#### Creazione di una VLAN per gli utenti wireless

Per creare una VLAN per gli utenti wireless, attenersi alla seguente procedura.

- 1. Andare alla GUI del WLC e scegliere **Controller > Interfacce**. Viene visualizzata la finestra Interfacce. In questa finestra sono elencate le interfacce configurate sul controller.
- 2. Per creare una nuova interfaccia dinamica, fare clic su **New** (Nuovo).
- Nella finestra Interfacce > Nuovo, immettere il nome dell'interfaccia e l'ID VLAN. Quindi fare clic su Applica. Nell'esempio, il nome dell'interfaccia dinamica è Office-VLAN e l'ID della VLAN è

| 20.<br>3 • 0 • 🗈 🗈 🏠 🔎             | n e 🜛      | \$ G    |            |          |          |            |                             |                     | 🥂 - 8 ×                     |
|------------------------------------|------------|---------|------------|----------|----------|------------|-----------------------------|---------------------|-----------------------------|
| ululu<br>cisco                     | MONITOR    | WLANS   |            | WIRELESS | SECURITY | MANAGEMENT | Saya C<br>C <u>O</u> MMANDS | nfiguration<br>HELP | Eing Logout <u>R</u> efresh |
| Controller                         | Interfaces | s > New |            |          |          |            |                             | < Bac               | k Apply                     |
| General<br>Inventory               | Interface  | Name 0  | ffice-VLAN |          |          |            |                             |                     |                             |
| Interfaces<br>Internal DHCP Server | VLAN Id    | 2       | 0          |          |          |            |                             |                     |                             |
| Mobility Management<br>Ports       |            |         |            |          |          |            |                             |                     |                             |
| Master Controller<br>Mode          |            |         |            |          |          |            |                             |                     |                             |
| Network Time<br>Protocol           |            |         |            |          |          |            |                             |                     |                             |
| ▶ QoS                              |            |         |            |          |          |            |                             |                     |                             |
|                                    |            |         |            |          |          |            |                             |                     |                             |

 Nella finestra Interfacce > Modifica, immettere l'indirizzo IP, la subnet mask e il gateway predefinito per l'interfaccia dinamica. Assegnarla a una porta fisica sul WLC e immettere l'indirizzo IP del server DHCP. Quindi fare clic su Applica.

| ululu<br>cisco                                                                                                    |                                                                                                    |                                                         | WIRELESS | SECURITY | MANAGEMENT | Saye C | configuration Eing | Logout Refres |
|----------------------------------------------------------------------------------------------------|----------------------------------------------------------------------------------------------------|---------------------------------------------------------|----------|----------|------------|--------|--------------------|---------------|
| CISCO<br>Controller<br>General<br>Inventory<br>Interfaces<br>Internal DHCP Server<br>Mobility Management<br>Ports<br>Master Controller<br>Mode<br>Network Time<br>Protocol<br>QaS<br>CDP | Interfaces > Edit<br>General Informatio<br>Interface Name<br>MAC Address<br>Interface Address<br>Interface Address<br>VLAN Identifier<br>IP Address<br>Netmask<br>Gateway<br>Physical Informatio<br>Port Number<br>Configuration<br>Quarantine<br>DHCP Information<br>Primary DHCP Serve<br>Secondary DHCP Serve<br>Secondary Secondary Secondary Se | er 172<br>er 172<br>t nor<br>erface parameters<br>t nor | WIRELESS | SECURITY |            |        | < Back             | Apply         |

Nell'esempio, questi parametri sono usati per l'interfaccia Office-VLAN:

```
Office-VLAN
IP address: 172.16.1.25
Netmask: 255.255.0.0
Default gateway: 172.16.1.75 (sub-interface on Router R1)
Port on WLC: 1
DHCP server: 172.16.1.75
```

#### Configurazione del WLC per l'autenticazione con Cisco Secure ACS

Per inoltrare le credenziali dell'utente a un server RADIUS esterno (in questo caso, Cisco Secure ACS), è necessario configurare il WLC. Il server RADIUS convalida quindi le credenziali dell'utente e restituisce l'attributo del nome ACL al WLC al completamento dell'autenticazione dell'utente wireless.

Completare questa procedura per configurare il WLC per il server RADIUS:

- Scegliere Sicurezza e Autenticazione RADIUS dall'interfaccia utente del controller per visualizzare la pagina Server di autenticazione RADIUS. Per definire un server RADIUS, fare clic su New (Nuovo).
- Definire i parametri del server RADIUS nella pagina Server di autenticazione RADIUS > Nuovo. Questi parametri includono l'indirizzo IP, il segreto condiviso, il numero di porta e lo stato del server RADIUS.

| Security     RADIUS Authem       * AAA     Server Index (Print Server Index (Print Server IPAddress)       * RADIUS     Authentication       Authentication     Server IPAddress)       Accounting     Shared Secret Formation       * TACACS+     Shared Secret Formation       LDAP     Shared Secret       LDAP     Shared Secret       User Login Policies     Confirm Shared       AP Policies     Secret       > Local EAP     Key Wrap       > Priority Order     Port Number       > IPSec Certs     Port Number |
|----------------------------------------------------------------------------------------------------|
| AAA     General     General     Authentication     Accounting     TACACS+     LDAP     Cocal Net Users     MAC Filtering     Disabled Clients     User Login Policies     AP Policies     Local EAP     Priority Order     Access Control Lists     IPSec Certs                                                                                                    |
| <ul> <li>Wireless Protection<br/>Policies</li> <li>Web Auth</li> <li>CIDS</li> <li>Retransmit Times</li> <li>Network User</li> <li>Management</li> </ul>                                                                                                    |
| IPSec                                                                                                    |

 Le caselle di controllo Utente di rete e Gestione consentono di determinare se l'autenticazione basata su RADIUS è valida per la gestione e gli utenti della rete. In questo esempio viene utilizzato Cisco Secure ACS come server RADIUS con indirizzo IP 10.77.244.196. Fare clic su Applica.

#### Creazione di una nuova WLAN per gli utenti wireless

Successivamente, è necessario creare una WLAN alla quale gli utenti wireless possano connettersi. Per creare una nuova WLAN, attenersi alla seguente procedura:

- 1. Dall'interfaccia utente del controller LAN wireless, fare clic su **WLAN**. In questa pagina vengono elencate le WLAN esistenti sul controller.
- 2. Per creare una nuova WLAN, scegliere **Nuovo**. Immettere l'ID WLAN, il nome del profilo e l'SSID WLAN per la WLAN, quindi fare clic su **Applica**. Per questa installazione, creare un **ufficio**

WLAN.

| 🖸 • 😳 • 🖻 🖻 🏠 🕽 | P 🛧 🙆 🔕 🖗 🛛   |        |          |          |            |                     |                     |         | 📲 - 8 ×               |
|-----------------|---------------|--------|----------|----------|------------|---------------------|---------------------|---------|-----------------------|
| ululu<br>cisco  | MONITOR MLANS |        | WIRELESS | SECURITY | MANAGEMENT | Sage Co<br>COMMANDS | nfiguration<br>HELP | Eng   L | agout <u>R</u> efresh |
| WLANs           | WLANs > New   |        |          |          |            |                     | < Bas               |         | Apply                 |
| VLANS           | WLAN ID       | 1 .    |          |          |            |                     |                     |         |                       |
| AP Groups VLAN  | Profile Name  | Office |          |          |            |                     |                     |         |                       |
|                 | WLAN SSID     | Office |          |          |            |                     |                     |         |                       |
|                 |               |        |          |          |            |                     | 1                   |         |                       |
|                 |               |        |          |          |            |                     |                     |         |                       |
|                 |               |        |          |          |            |                     |                     |         |                       |
|                 |               |        |          |          |            |                     |                     |         |                       |
|                 |               |        |          |          |            |                     |                     |         |                       |
|                 |               |        |          |          |            |                     |                     |         |                       |
|                 |               |        |          |          |            |                     |                     |         |                       |
|                 |               |        |          |          |            |                     |                     |         |                       |
|                 |               |        |          |          |            |                     |                     |         |                       |
|                 |               |        |          |          |            |                     |                     |         |                       |
|                 |               |        |          |          |            |                     |                     |         |                       |
|                 |               |        |          |          |            |                     |                     |         |                       |

 Dopo aver creato una nuova WLAN, viene visualizzata la pagina WLAN > Modifica per la nuova WLAN. In questa pagina è possibile definire vari parametri specifici per la WLAN, tra cui criteri generali, sicurezza, QoS e parametri avanzati.

| cisco                              | Save Configuration Bing Logout Ba<br>MONITOR WLANS CONTROLLER WIRELESS SECURITY MANAGEMENT COMMANDS HELP                                                                                                    |
|------------------------------------|----------------------------------------------------------------------------------------------------|
| WLANs                              | WLANs > Edit < Back Apply                                                                                                    |
| • WLANS<br>WLANS<br>AP Groups VLAN | General       Security       QoS       Advanced         Profile Name       Office         WLAN SSID       Office         WLAN Status       Image: Transformed and the security table will appear after applying the changes.)         Security Policies       [WPA2][Auth(802.1X)]<br>(Modifications done under security tab will appear after applying the changes.)         Radio Policy       All         Interface       office-vlan         BroadCast SSID       Image: Trapled |
|                                    | Foot Notes<br>1 CKIP is not supported by 10xx model APs<br>3 H-REAP Local Switching is not supported with IPsec, CRANITE and FORTRESS authentication<br>4 When client exclusion is enabled, a Timeout Value of zero means infinity (will require administrative override to reset excluded clients)<br>5 Client MIP is not active unless WPA2 is configured                                                                                                    |

Per abilitare la WLAN, controllare lo stato della WLAN in Criteri generali. Selezionate l'interfaccia appropriata dal menu a discesa. Nell'esempio, usare l'interfaccia Office-vlan. Gli altri parametri di questa pagina possono essere modificati in base ai requisiti della rete WLAN.

4. Scegliere la scheda Protezione. Scegliere 802.1x dal menu a discesa Protezione di livello 2 (poiché si tratta di un'autenticazione LEAP). Scegliere la dimensione della chiave WEP appropriata in Parametri

802.1x.

| cisco                   | MONITOR WLANS CONTROLLER WIRELESS SECURITY MANAGEMENT COMMANDS HELP                                                                                                    | End codoor i          |
|-------------------------|----------------------------------------------------------------------------------------------------|-----------------------|
| ANs                     | WLANs > Edit < Bac                                                                                                    | k Apply               |
| VLANS                   | General Security QoS Advanced                                                                                                    |                       |
| WLANs<br>AP Groups VLAN | Layer 2 Layer 3 AAA Servers                                                                                                    |                       |
|                         | Layer 2 Security 802.1X                                                                                                    |                       |
|                         | 802.1X Parameters                                                                                                    |                       |
|                         | 802.11 Data Encryption Type Key Size                                                                                                    |                       |
|                         | @ WEP 104 bits                                                                                                    |                       |
|                         |                                                                                                    |                       |
|                         |                                                                                                    |                       |
|                         |                                                                                                    |                       |
|                         |                                                                                                    |                       |
|                         |                                                                                                    |                       |
|                         |                                                                                                    |                       |
|                         |                                                                                                    |                       |
|                         |                                                                                                    |                       |
|                         |                                                                                                    |                       |
|                         |                                                                                                    |                       |
|                         | Foot Notes<br>1 CVI0 is not supported by 10xx model 40x                                                                                                    |                       |
|                         | 3 H-REAP Local Switching is not supported with IPsec, CRANITE and FORTRESS authentication<br>d When client exclusion is enabled a Timeout Value of zero means infinite (will require administrative override to rea | ent nucleiched clinet |
|                         | 5 Client MFP is not active unless WPA2 is configured                                                                                                    |                       |
|                         |                                                                                                    |                       |
|                         |                                                                                                    |                       |
|                         |                                                                                                    |                       |

 Nella scheda Security (Sicurezza), selezionare la scheda secondaria del server AAA. Scegliere il server AAA utilizzato per autenticare i client wireless. Nell'esempio, usare il server ACS 10.77.244.196 per autenticare i client wireless.

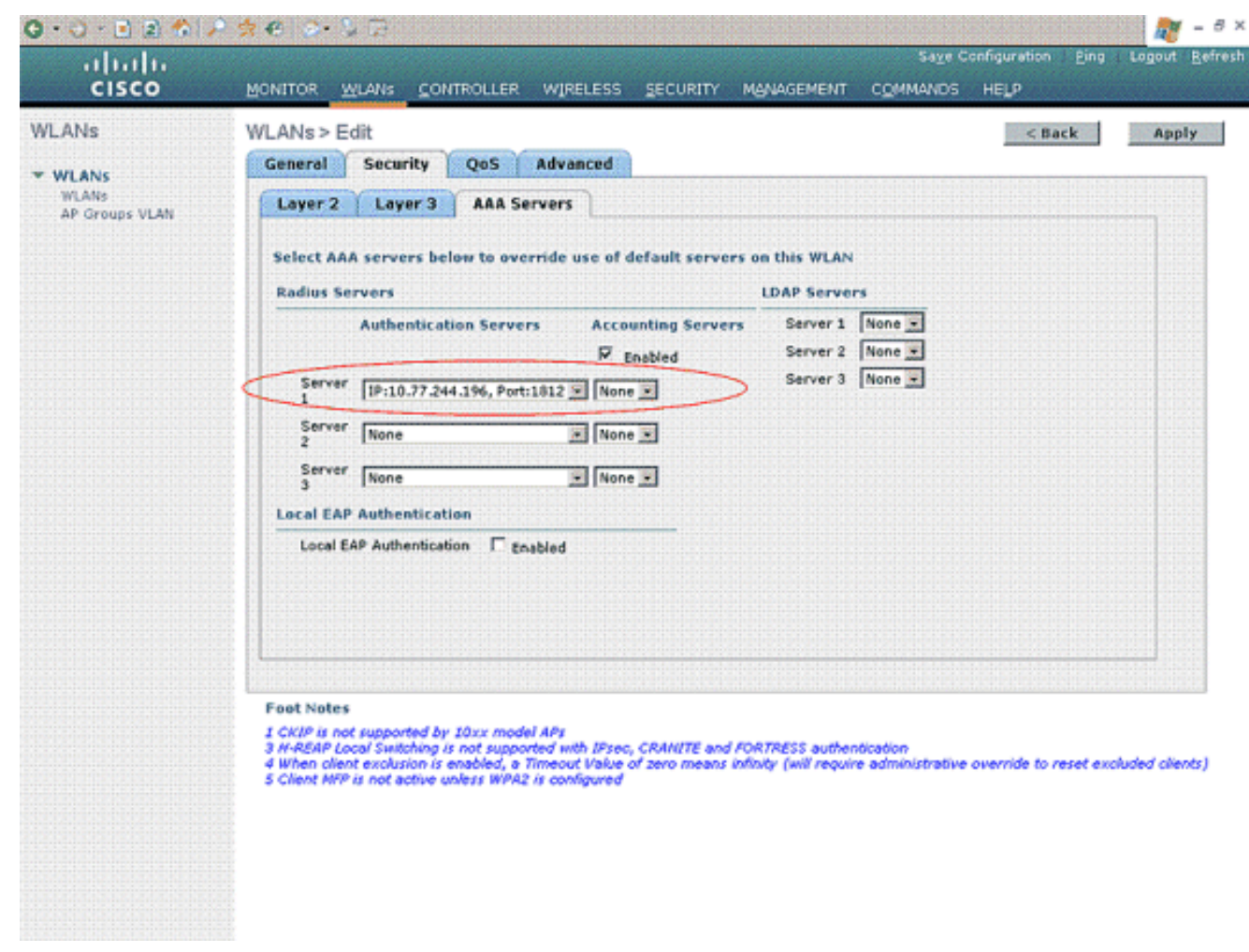

 Scegliere la scheda Avanzate. Selezionare Consenti override AAA per configurare la sostituzione dei criteri utente tramite AAA su una LAN wireless.

| cisco                                     | Sage Configuration Eing Logout Befre<br>MONITOR WLANS CONTROLLER WIRELESS SECURITY MANAGEMENT COMMANDS HELP                                                                                                    |
|-------------------------------------------|----------------------------------------------------------------------------------------------------|
| WLANS<br>WLANS<br>WLANS<br>AP Groups VLAN | WLANS > Edit     < Back     Appy       General     Security     QoS     Advanced       Allow AAA Override     Imabled     DHCP     Override       H-REAP Local Switching &     Enabled     DHCP     DHCP Addr. Assignment     Required       Aironot IE     Imabled     DHCP Addr. Assignment     Required       Override Interface ACL     None Imabled     DHCP Addr. Assignment     Required       Client Exclusion 1     Imabled     Diffrastructure MFP     Imagement Frame Protection (MFP)       Timeout Value (secs)     MfP Client     Optional Imagement Protection 1 |
|                                           | Foot Notes<br>I CKIP is not supported by 10xx model APs<br>3 M-REAP Local Switching is not supported with IPsec, CRANITE and FORTRESS authentication<br>4 When client exclusion is enabled, a Timeout Value of zero means infinity (will require administrative override to reset excluded clients)<br>5 Client MIP is not active unless WIPA2 is configured                                                                                                    |

Quando l'override AAA è abilitato e un client ha parametri di autenticazione LAN wireless AAA e Cisco Wireless LAN Controller in conflitto, l'autenticazione del client viene eseguita dal server AAA. Nell'ambito di questa autenticazione, il sistema operativo sposta i client dalla VLAN LAN wireless predefinita della soluzione Cisco a una VLAN restituita dal server AAA e predefinita nella configurazione dell'interfaccia del controller LAN wireless Cisco, che si verifica solo se configurato per il filtro MAC, 802.1X e/o il funzionamento WPA. In tutti i casi, il sistema operativo usa anche i valori QoS, DSCP, tag di priorità 802.1p e ACL forniti dal server AAA, purché siano predefiniti nella configurazione dell'interfaccia del controller LAN wireless Cisco.

7. Scegliere gli altri parametri in base ai requisiti della rete. Fare clic su Apply (Applica).

#### Definizione degli ACL per gli utenti

Per questa installazione, è necessario creare due ACL:

- ACL1: Per consentire all'utente 1 di accedere solo al server 172.16.1.100
- ACL2: Per consentire all'utente 2 di accedere solo al server 172.16.1.50

Completare questa procedura per configurare gli ACL sul WLC:

- Dall'interfaccia utente del WLC, scegliere Sicurezza > Access Control Lists. Viene visualizzata la pagina Access Control Lists. In questa pagina vengono elencati gli ACL configurati sul WLC. Inoltre, permette di modificare o rimuovere gli ACL. Per creare un nuovo ACL, fare clic su Nuovo.
- 2. Questa pagina consente di creare nuovi ACL. Immettere il nome dell'ACL e fare clic su **Apply** (Applica). Dopo aver creato l'ACL, fare clic su **Edit** (Modifica) per creare le regole per l'ACL.

3. L'utente 1 deve essere in grado di accedere solo al server 172.16.1.100 e deve essere negato l'accesso a tutti gli altri dispositivi. Per questo, è necessario definire queste regole.Per ulteriori informazioni su come configurare gli ACL sui controller LAN wireless, consultare l'<u>esempio di configurazione degli ACL sui controller LAN</u>

| cisco                                                                       | MONI  | TOR W      | LANS CO                  | NTROLLE       | R WIRELESS                     | SE  | CURITY M | BNAGEMENT      | Saye C<br>COMMANDS | enfiguration<br>HELP | eing (    | Logout <u>R</u> efr |  |
|-----------------------------------------------------------------------------|-------|------------|--------------------------|---------------|--------------------------------|-----|----------|----------------|--------------------|----------------------|-----------|---------------------|--|
| Security                                                                    | Acce  | ess Con    | trol Lists               | > Edit        |                                |     |          |                | < B                | ack                  | Add New   | v Rule              |  |
| -                                                                           | Gene  | ral        |                          |               |                                |     |          |                |                    |                      |           |                     |  |
| General     PADIUS                                                          | Acces | s List Nam | ve U                     | ser1          |                                |     |          |                |                    |                      |           |                     |  |
| Accounting<br>+ TACACS+                                                     | Seq   | Action     | Source IP                | /Mask         | Destination<br>IP/Mask         |     | Protocol | Source<br>Port | Dest<br>Port       | DSCP                 | Direction |                     |  |
| Local Net Osors<br>MAC Filtering                                            | 1     | Permit     | 172.16.0.0<br>255.255.0. | 。 /           | 172.16.1.100<br>255.255.255.25 | s ′ | Any      | Any            | Any                | Any                  | Inbound   |                     |  |
| Disabled Clients<br>User Login Policies<br>AP Policies                      | 2     | Permit     | 172.16.1.1<br>255.255.25 | 00 /<br>5.255 | 172.16.0.0<br>255.255.0.0      | 1   | Any      | Any            | Any                | Any                  | Outbound  | ٠                   |  |
| Local EAP                                                                   | L     |            |                          |               |                                |     |          |                |                    |                      |           |                     |  |
| Priority Order                                                              |       |            |                          |               |                                |     |          |                |                    |                      |           |                     |  |
| Access Control Lists<br>Access Control Lists<br>CPU Access Control<br>Lists |       |            |                          |               |                                |     |          |                |                    |                      |           |                     |  |
| IPSec Certs                                                                 |       |            |                          |               |                                |     |          |                |                    |                      |           |                     |  |
| Wireless Protection<br>Policies                                             |       |            |                          |               |                                |     |          |                |                    |                      |           |                     |  |
| Web Auth                                                                    |       |            |                          |               |                                |     |          |                |                    |                      |           |                     |  |
| CIDS                                                                        |       |            |                          |               |                                |     |          |                |                    |                      |           |                     |  |
|                                                                             |       |            |                          |               |                                |     |          |                |                    |                      |           |                     |  |
|                                                                             |       |            |                          |               |                                |     |          |                |                    |                      |           |                     |  |
|                                                                             |       |            |                          |               |                                |     |          |                |                    |                      |           |                     |  |
|                                                                             |       |            |                          |               |                                |     |          |                |                    |                      |           |                     |  |
|                                                                             |       |            |                          |               |                                |     |          |                |                    |                      |           |                     |  |
|                                                                             |       |            |                          |               |                                |     |          |                |                    |                      |           |                     |  |
|                                                                             |       |            |                          |               |                                |     |          |                |                    |                      |           |                     |  |
|                                                                             |       |            |                          |               |                                |     |          |                |                    |                      |           |                     |  |

4. Analogamente, è necessario creare un ACL per l'utente 2, che consenta all'utente 2 di accedere solo al server 172.16.1.50. ACL richiesto da User2.

| cisco                                                                                                    | MONI | TOR M                             | (LANS <u>C</u> ONT          | ROLLEI        | R WIRELESS                    | SE             | CURITY M | ANAGEMENT      | Saye Co<br>C <u>O</u> MMANDS | ifiguration<br>HELP | Eing      | Logout <u>R</u> e |  |  |  |  |
|----------------------------------------------------------------------------------------------------|------|-----------------------------------|-----------------------------|---------------|-------------------------------|----------------|----------|----------------|------------------------------|---------------------|-----------|-------------------|--|--|--|--|
| Security                                                                                                    | Acce | ss Con                            | trol Lists > 8              | Edit          |                               |                |          |                | < 8.a                        | ck                  | Add Net   | w Rule            |  |  |  |  |
| General<br>RADIUS                                                                                           | Gene | General<br>Access List Name User2 |                             |               |                               |                |          |                |                              |                     |           |                   |  |  |  |  |
| Authentication<br>Accounting<br>TACACS+                                                                     | Seq  | Action                            | Source IP/N                 | ource IP/Mask |                               |                | Protocol | Source<br>Port | Dest<br>Port                 | DSCP                | Direction |                   |  |  |  |  |
| LOCAP<br>Local Net Usors<br>MAC Filtering                                                                   | 4    | Permit                            | 172.16.0.0<br>255.255.0.0   | /             | 172.16.1.50<br>255.255.255.25 | , <sup>/</sup> | Any      | Any            | Any                          | Αηγ                 | Inbound   | 0                 |  |  |  |  |
| Disabled Clients<br>User Login Policies<br>AP Policies                                                      | 2    | Permit                            | 172.16.1.50<br>255.255.255. | 255           | 172.16.0.0<br>255.255.0.0     | 1              | Any      | Any            | Απγ                          | Any                 | Outbound  | ۰                 |  |  |  |  |
| Local EAP                                                                                                   |      |                                   |                             |               |                               |                |          |                |                              |                     |           |                   |  |  |  |  |
| Priority Order                                                                                              |      |                                   |                             |               |                               |                |          |                |                              |                     |           |                   |  |  |  |  |
| <ul> <li>Access Control Lists<br/>Access Centrol Lists<br/>CPU Access Control<br/>Uists         </li> </ul> |      |                                   |                             |               |                               |                |          |                |                              |                     |           |                   |  |  |  |  |
| ► IPSec Certs                                                                                               |      |                                   |                             |               |                               |                |          |                |                              |                     |           |                   |  |  |  |  |
| <ul> <li>Wireless Protection</li> <li>Policies</li> </ul>                                                   |      |                                   |                             |               |                               |                |          |                |                              |                     |           |                   |  |  |  |  |
| ▶ Web Auth                                                                                                  |      |                                   |                             |               |                               |                |          |                |                              |                     |           |                   |  |  |  |  |
| ▶ CIDS                                                                                                    |      |                                   |                             |               |                               |                |          |                |                              |                     |           |                   |  |  |  |  |

Èstato configurato il controller LAN wireless per questa installazione. Il passaggio successivo è configurare il server Cisco Secure Access Control in modo che autentichi i client wireless e restituisca l'attributo Name dell'ACL al WLC una volta completata l'autenticazione.

## Configurazione del server Cisco Secure ACS

Affinché Cisco Secure ACS sia in grado di autenticare i client wireless, è necessario completare i seguenti passaggi:

- Configurare il controller LAN wireless come client AAA su Cisco Secure ACS.
- Configurare gli utenti e i profili utente su Cisco Secure ACS.

#### Configurazione del controller LAN wireless come client AAA su Cisco Secure ACS

Per configurare il controller LAN wireless come client AAA su Cisco Secure ACS, attenersi alla seguente procedura:

 Fare clic su Configurazione di rete > Aggiungi client AAA. Viene visualizzata la pagina Add AAA client. In questa pagina, definire il nome del sistema WLC, l'indirizzo IP dell'interfaccia di gestione, il segreto condiviso e l'autenticazione tramite Radius Airespace. Di seguito è riportato un esempio:

| Cisco Systems                                                                                                    | Network Configuration                                                                                                    |                                                                                                    |
|----------------------------------------------------------------------------------------------------|----------------------------------------------------------------------------------------------------|----------------------------------------------------------------------------------------------------|
| يبطله يطالهم                                                                                                    | Edit                                                                                                    | Help                                                                                                    |
| User<br>Setup<br>Setup<br>Setup<br>Setup<br>Setup<br>Setup<br>Setup<br>Setur<br>Configuration<br>Setur<br>Configuration<br>Setur<br>Configuration<br>Configuration | Add AAA Client Hostname wlc<br>AAA Client IP Address 10.77.244.210<br>Shared Secret cisco                                                                                                    | <ul> <li>AAA Client Hestname</li> <li>BAA Client IP Address</li> <li>Shared Secret</li> <li>Network Device Group</li> <li>BADBUS Key View</li> <li>Bathenticate Using</li> <li>Single Connect TACACS + AAA Client</li> <li>Log Undate Wratchides Packets from this<br/>AAA Client</li> <li>Begine RADBUS Transfing Packets from this<br/>AAA Client</li> <li>Begine RADBUS Part info with Username<br/>from this AAA Client</li> <li>Match Franced JP-Address with user IP<br/>address for accounting packets from this<br/>AAA Client</li> </ul> |
| Deternal User<br>Databases<br>Validation<br>Validation<br>Network Accest<br>Preting<br>Reports and<br>Activity                                                     | Key Encryption Key         Message Authenticator Code         Key         Key Input Format         C ASCII @ Hexadecimal         Authenticate Using         RADIUS (Cisco Airespace)                                                               | AAA Client Hestname<br>The AAA Client Hestname is the<br>name assigned to the AAA client.<br>[Rack to Top]                                                                                                    |
| Documentation                                                                                                    | Single Connect TACACS+ AAA Client (Record stop in accounting on failure)     Log Update/Watchdog Packets from this AAA Client     Log RADIUS Tunneling Packets from this AAA Client     Replace RADIUS Port info with Usemame from this AAA Client | AAA Client IP Address<br>The AAA Client IP Address is the<br>IP address assigned to the AAA<br>client.<br>If you want to designate more<br>than one AAA client with a single                                                                                                    |
|                                                                                                    | Match Framed-IP-Address with user IP address for accounting packets from this AAA Client Submit Submit + Apply Cancel                                                                                                    | AAA chent entry in ACB, you can<br>specify the IP address for each<br>AAA cheat to be represented by<br>this AAA cleat entry. To<br>separate each IP address, press<br>Enter.<br>You can use the wildcard asterisk<br>(*) for an octet in the IP address.<br>For example, if you want every<br>AAA cheat in your 1923.168,13.1                                                                                                    |

**Nota:** il segreto condiviso configurato su Cisco Secure ACS deve corrispondere al segreto condiviso configurato sul WLC in **Server di autenticazione RADIUS > Nuovo**.

2. Fare clic su Invia+Applica.

#### Configurazione di utenti e profili utente su Cisco Secure ACS

Per configurare gli utenti su Cisco Secure ACS, attenersi alla seguente procedura:

 Selezionare User Setup (Configurazione utente) dall'interfaccia utente di ACS, immettere il nome utente e fare clic su Add/Edit (Aggiungi/Modifica). In questo esempio, l'utente è User1.

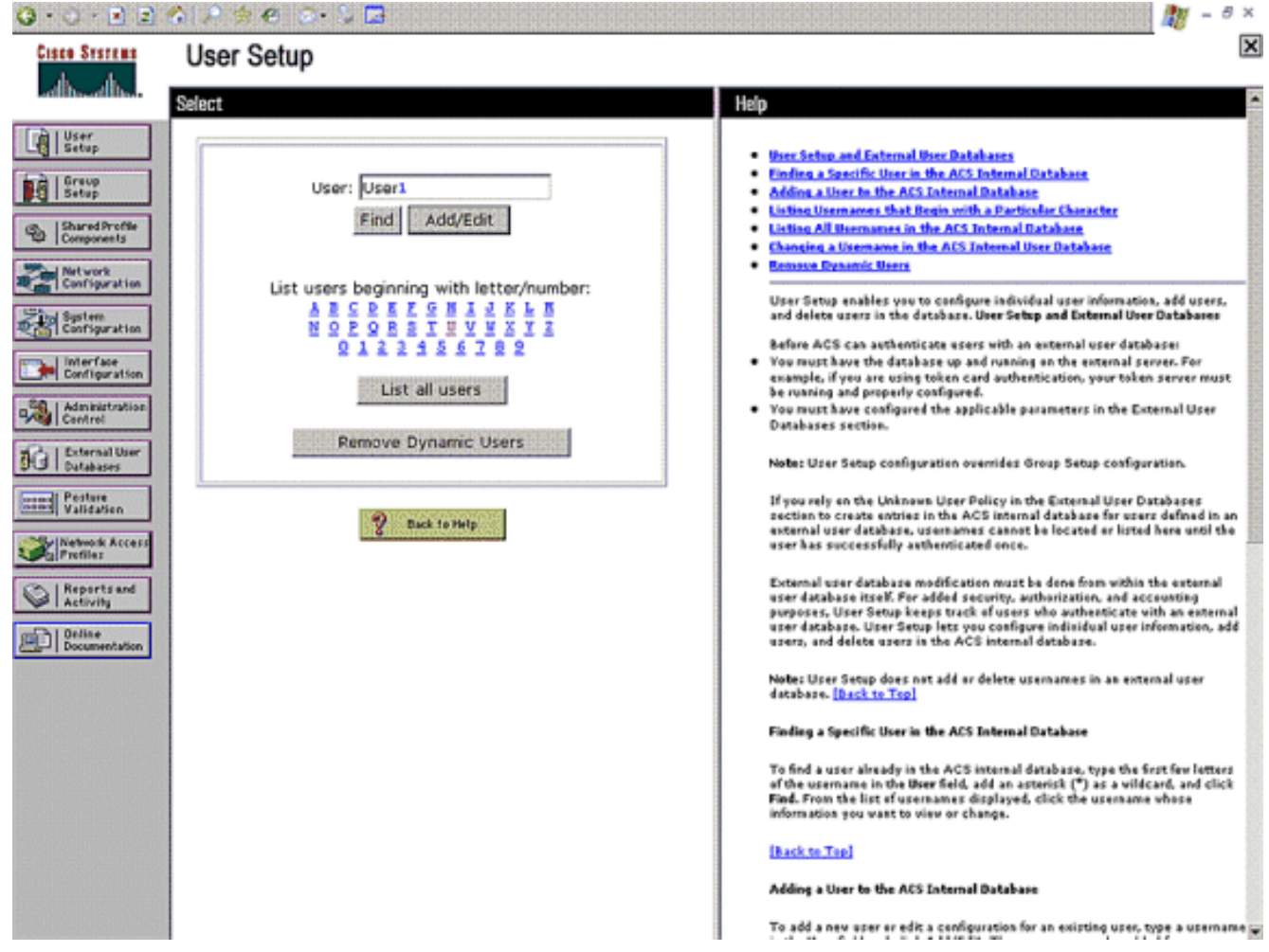

 Quando viene visualizzata la pagina Impostazione utente, definire tutti i parametri specifici dell'utente. In questo esempio, gli attributi username, password, Supplementary User Information e RADIUS vengono configurati in quanto questi parametri sono necessari solo per l'autenticazione EAP.

| 🙂 • 🗇 • 🖻 🖻                                                                         | 合 🔎 旁 🗢 🔅 🖧 🖪                                                                                                    | 🥂 – 8 ×                                                                                                    |
|-------------------------------------------------------------------------------------|----------------------------------------------------------------------------------------------------|----------------------------------------------------------------------------------------------------|
| Cisco Systems                                                                       | User Setup                                                                                                    | X                                                                                                    |
| .dlbdlb                                                                             | Edit                                                                                                    | Help                                                                                                    |
| User<br>Setup                                                                       | User: UserA (New User)                                                                                                    | Account Disabled     Deletion a Deermane     Supplementary User Info                                                                                                    |
| Shared Profile<br>Components                                                        | Account Disabled                                                                                                    | Password Authentication     Group to which the user is assigned     Callback                                                                                                    |
| Network<br>Configuration                                                            | Supplementary User Info         Image: Control of the second second                                  | Client IP Address Assignment     Advanced Settings     Network Access Restrictions     tian Sessions     Unage Ourlas     AccessIt Disable     Bowelsadable AcLs                                                                                                    |
| Administration<br>Control<br>Databases<br>Patabases<br>Validation<br>Wetwork Access | User Setup ?<br>Password Authentication:<br>ACS Internal Database<br>CiscoSecure PAP (Also used for CHAP/MS-                                                                                                    | Advanced TACACS+ Settings     TACACS+ Enable Control     TACACS+ Enable Parsoned     TACACS+ Duther Parsoned     TACACS+ Duther Parsoned     TACACS+ Shell Command Authorization     Command Authorization     TACACS+ Unknown Services     IETE RADIUS Attributes     RADIUS Yeador-Specific Attributes                                                                                                    |
| Reports and<br>Activity<br>Online<br>Documentation                                  | Password Password Pas | Account Disabled Status<br>Select the Account Disabled check box to disable this account; clear<br>the check box to enable the account.<br>[Back to Tan]<br>Deleting a Username<br>The Delete button appears only when you are editing as existing user<br>account, not when you are adding a new user account. To delete the<br>current user account from the database, click Delete. When asked to<br>confirm your action, click DK.<br>[Back to Tap] |
|                                                                                     | Group to which the user is assigned:                                                                                                    | Supplementary User Info<br>Type the applicable information in any supplemental user information<br>boxes that abasen. To add or change fields, click Reterface                                                                                                    |

Scorrere verso il basso fino a visualizzare gli attributi Cisco Airespace RADIUS specifici dell'utente. Selezionare **Aire-ACL-Name** per abilitare l'ACS a restituire il nome ACL al WLC insieme alla risposta di autenticazione riuscita. Per l'utente 1, creare un ACL utente1 sul WLC. Immettere il nome ACL come User1.

| 😋 • 🗇 • 💽 🖻                                                                                                    | 송 📝 🚖 el 🔄 🏷 🖬                                                                                                    | 🥂 – 8 ×                                                                                                    |
|----------------------------------------------------------------------------------------------------|----------------------------------------------------------------------------------------------------|----------------------------------------------------------------------------------------------------|
| Cinco Systems                                                                                                    | User Setup                                                                                                    | ×                                                                                                    |
| اله                                                                                                    | Date exceeds:                                                                                                    | Help                                                                                                    |
| User<br>Setup<br>Setup<br>Composents<br>Composents<br>Retwork<br>Configuration<br>Configuration | Sep  9 2007 Failed attempts exceed:  Failed attempts since last successful login: 0 Reset current failed attempts count on submit  Clicce Alirespace RADIUS Attributes  Clicce Alirespace RADIUS Attributes  Clicce Alirespace RADIUS  Clicce Alirespace RADIUS  Clicce | Account Disabled     Deleting a Userniane     Supplementary User Info     Pansword Authentication     Group to which the user is assigned     Callack     Client IP Address Assignment     Advanced Settings     Natwork Access Restrictions     Han Sessions     Usage Quetas     Account Disable     Downloadable ACLs     Advanced TacCACS - Sattings     TACACS - Enable Control     TACACS - Suble Control     TACACS - Suble Control     TACACS - Suble Control     TACACS - Suble Control     TACACS - Suble Control     TACACS - Linkaever     TACACS - Induce Password     TACACS - Linkaever     TACACS - Linkaever     TACACS - Linkaever     TACACS - Linkaever     TACACS - Linkaever     TACACS - Linkaever |
| Network Access<br>Profiles                                                                                                    | 0                                                                                                    | RADIUS Yeadar-Specific Attributes                                                                                                    |
| Activity                                                                                                    | 0                                                                                                    | Account Disabled Status                                                                                                    |
| Documentation                                                                                                    | [14179005] Aize-Interface-Name                                                                                                    | Select the Account Disabled check box to disable this account clear<br>the check box to enable the account.                                                                                                    |
|                                                                                                    | M [14179006] Aze-Acl-Nune                                                                                                    | [Back to Tan]                                                                                                    |
|                                                                                                    | User1                                                                                                    | Defeting a Username                                                                                                    |
|                                                                                                    |                                                                                                    | The Delete button appears only when you are editing an existing user<br>account, not when you are adding a new user account. To delete the<br>current user account from the database, click <b>Delete</b> . When asked to<br>confirm your action, click <b>GK</b> .                                                                                                    |
|                                                                                                    | 💡 Back to Help                                                                                                    | [Rack to Tep]                                                                                                    |
|                                                                                                    |                                                                                                    | Supplementary User Info                                                                                                    |
|                                                                                                    | Submit Cancel                                                                                                    | Type the applicable information in any supplemental user information bones that appear. To add or chance fields, click Interface                                                                                                    |

3. Ripetere la stessa procedura per creare User2, come mostrato di seguito.

| Cisco Systems                                                                                                    | User Setup                                                                                                    | X                                                                                                    |  |  |  |
|----------------------------------------------------------------------------------------------------|----------------------------------------------------------------------------------------------------|----------------------------------------------------------------------------------------------------|--|--|--|
| -dlb-dlb-                                                                                                    | Select                                                                                                    | Help                                                                                                    |  |  |  |
| User         Stared Profile         Shared Profile         Shared Profile </th <th>Select<br/>User: User2<br/>Find Add/Edit<br/>List users beginning with letter/number:<br/>ABCPEFSSIIVYXXII<br/>QIIIISSIIVYXXII<br/>QIIIISSI<br/>List all users<br/>Remove Dynamic Users<br/>2 bek to Help</th> <th><ul> <li>Help</li> <li>Person and a factor of these Rationants</li> <li>Person a factor of the ACS Internal Rationants</li> <li>Person a factor of the ACS Internal Rationant Rationants</li> <li>Person a factor of the ACS Internal Rationant Rationants</li> <li>Person a factor of the ACS Internal Rationant Rationants</li> <li>Person a factor of the ACS Internal Rationant Rationants</li> <li>Person a factor of the ACS Internal Rational Rationants</li> <li>Person a factor of the ACS Internal Rational Rationants</li> <li>Person a factor of the ACS Internal Rationant Rationants</li> <li>Person ACS and a statistic in the ACS Internal Rational Access and a consenting of the ACS Internal Rational Rationants</li> <li>Person ACS and a statistic in the ACS Internal Rational Rationants</li> <li>Person Rationant Rationant Rationants</li> <li>Person Rationant Rationant Rationants</li> <li>Person Rationant Rationant Rationante Rationants</li> <li>Person Rationants</li></ul></th> | Select<br>User: User2<br>Find Add/Edit<br>List users beginning with letter/number:<br>ABCPEFSSIIVYXXII<br>QIIIISSIIVYXXII<br>QIIIISSI<br>List all users<br>Remove Dynamic Users<br>2 bek to Help                                                                                                    | <ul> <li>Help</li> <li>Person and a factor of these Rationants</li> <li>Person a factor of the ACS Internal Rationants</li> <li>Person a factor of the ACS Internal Rationant Rationants</li> <li>Person a factor of the ACS Internal Rationant Rationants</li> <li>Person a factor of the ACS Internal Rationant Rationants</li> <li>Person a factor of the ACS Internal Rationant Rationants</li> <li>Person a factor of the ACS Internal Rational Rationants</li> <li>Person a factor of the ACS Internal Rational Rationants</li> <li>Person a factor of the ACS Internal Rationant Rationants</li> <li>Person ACS and a statistic in the ACS Internal Rational Access and a consenting of the ACS Internal Rational Rationants</li> <li>Person ACS and a statistic in the ACS Internal Rational Rationants</li> <li>Person Rationant Rationant Rationants</li> <li>Person Rationant Rationant Rationants</li> <li>Person Rationant Rationant Rationante Rationants</li> <li>Person Rationants</li></ul> |  |  |  |
| 0 · O · E E ·                                                                                                    | <ul> <li>A ≠ € ⊗ 5 B</li> </ul>                                                                                                    | 🕅 - 5 ×                                                                                                    |  |  |  |
| Cisco Systems                                                                                                    | User Setup                                                                                                    | X                                                                                                    |  |  |  |
| adbad ba                                                                                                    | Edit                                                                                                    | Help E                                                                                                    |  |  |  |
| User<br>Setup<br>Group<br>Setup<br>Setup<br>Setup<br>Setup<br>Setup<br>Setup<br>Configuration<br>Setup<br>Configuration<br>Configuration<br>Configuration<br>Configuration<br>Configuration<br>Configuration<br>Configuration<br>Configuration<br>Configuration<br>Configuration<br>Configuration<br>Configuration                                                                                                    | User: UserA (New User)          Account Disabled         Supplementary User Info         Real Name       User2         Description         User Setup         Password Authentication:         ACS Internal Database         CiscoSecure PAP (Also used for CHAP/MS-                                                                                        | Account Disabled     Beletima a Distributed     Supplementary User Info     Supplementary User Info     Destroard Authentication     Comp to which the user is assigned     Calback     Client IP Address Assignment     Advanced Settings     Network Access Restrictions     Max Sessions     Unage Quetas     Network Access Restrictions     Max Sessions     Disable Aftact     Advanced TACACS - Settings     TACACS - Inable Password     TACACS - Inable Password     TACACS - Undersmod Password     TACACS - Undersmod Password     TACACS - RADIUS Attributes                                                                                             |  |  |  |
| Reports and<br>Activity<br>Documentation                                                                                                    | Password Password Confirm Password Separate (CHAP/MS-CHAP/ARAP) Password Confirm Password Confirm Password When a token server is used for authentication, supplying a separate CHAP password for a token card user allows CHAP authentication. This is especially useful when token caching is enabled. Group to which the user is assigned: Submit Cancel | Account Disabled Status         Select the Account Disabled check box to disable this account; clear the check box to enable the account.         [hack to Tee]         Deleting a Username         The Delete buttos appears only when you are editing as existing user account, not when you are adding a new user account. To delete the current user account from the database, click Delete. When added to certifing your action, click OK.         [hack to Tee]         Supplementary User Info         Type the applicable information in any supplemental user information                                                                                                    |  |  |  |

| 😋 • 🗇 • 🖻 🖻                                                                                      | 🏠 🖈 🗢 🔄 🔁                                                                                                    | 🧗 - 8 ×                                                                                                    |
|--------------------------------------------------------------------------------------------------|----------------------------------------------------------------------------------------------------|----------------------------------------------------------------------------------------------------|
| Cisco Systems                                                                                    | User Setup                                                                                                    | X                                                                                                    |
| -dbdb                                                                                            | Date exceeds:                                                                                                    | Help                                                                                                    |
| User<br>Setup<br>Graup<br>Setup<br>Shared Profile<br>Centriguration<br>Retwork<br>Centriguration | Sep 9 2007 Failed attempts exceed:  Failed attempts since last successful login: 0 Reset current failed attempts count on submit | Account Disabled     Defection a Uvername     Supplementary Uver Info     Descriptory Uver Info     Descriptory Uver Info     Comp To which the uver is assigned     Comp To which the uver is assigned     Cont IP Address Assignment     Advanced Settings     Network Access Restrictions     Usag Costas     Access Restrictions     Usag Costas     Access Restrictions     Downleadable AtLs     Advanced InCACS - Settings                                                                                                    |
| Administration<br>Control                                                                        | Cloce Airespace RADIUS Attributes                                                                                                | TACACS + Enable Cantral     TACACS + Enable Cantral     TACACS + Enable Password                                                                                                    |
| Perture<br>Validation<br>Validation                                                              | [14179402] Aire-QoS-Level     Bronze     [14179403] Aire-DSCP                                                                    | TACACS - Dutbound Password     TACACS - Shell Commented to the second second seco |
| Reports and<br>Activity                                                                          | [14179404] Aire-802.1P-Tag                                                                                                    | Account Disabled Status                                                                                                    |
| Documentation                                                                                    | [14179005] Aize-Interface-Name                                                                                                   | Select the Account Disabled check box to disable this account; clear the check box to enable the account;                                                                                                    |
| (                                                                                                | F [14179006] Ade-Acl-Name                                                                                                    | [Back to Tap]                                                                                                    |
|                                                                                                  | User2                                                                                                    | Deleting a Username<br>The Delete button appears only when you are editing as existing user<br>account, not whos you are adding a new user account. To delete the<br>current user account from the database, click Delete. When asked to<br>confirm your action, click OK.                                                                                                    |
|                                                                                                  | Back to Help                                                                                                    | [Back to Tap]                                                                                                    |
|                                                                                                  |                                                                                                    | Sapplementary User Info                                                                                                    |
|                                                                                                  | Submit Cancel                                                                                                    | Type the applicable information in any supplemental user information<br>boxes that appear. To add or change fields, click Interface                                                                                                    |

4. Fare clic su Configurazione del sistema e su Configurazione autenticazione globale per verificare che il server di autenticazione sia configurato in modo da eseguire il metodo di autenticazione EAP desiderato. In Impostazioni di configurazione EAP scegliere il metodo EAP appropriato. In questo esempio viene utilizzata l'autenticazione LEAP. Al termine, fare clic su Submit

(Invia).

| Cisco Systems               | System Configuration                         | 2                                                                                                    |
|-----------------------------|----------------------------------------------|----------------------------------------------------------------------------------------------------|
| ad brad bra                 | PEAP                                         | - Helo                                                                                                    |
| TA LUser                    | Allow EAP-MSCHAPv2                           |                                                                                                    |
| Le Setup                    | Allow EAP-GTC                                | Use this page to specify settings for various authentication protocols.                                                                                                    |
| Graup<br>Setup              | C Allow Posture Validation                   | EAP Configuration                                                                                                    |
| Shared Profile              | C Allow EAR-TI S                             | • EAP-FAST                                                                                                    |
|                             | Select one or more of the following options: | • EAP-TLS                                                                                                    |
| Configuration               | E Certificate SAN comparison                 | • EAP-HOS                                                                                                    |
| Tind System                 | E Cartificate CN comparison                  | AP EAP Regrest Timesut                                                                                                    |
| Configuration               | E Certificate Rinary comparison              | - DIMORANNING                                                                                                    |
| Configuration               | m Certificate binary comparison              |                                                                                                    |
| Administration<br>Control   | EAP-TLS session timeout (minutes): 120       | EAP Configuration                                                                                                    |
|                             | Cisco client initial message:                | EAP is a flexible request-response protocol for arbitrary                                                                                                    |
| 30 Databases                | PEAP session timeout (minutes): 120          | authentication information (RFC 2204). EAP is layered on tap of<br>another protocol such as UDP, 802.1x or RADIUS and supports                                                                                                  |
| manal Pesture               |                                              | multiple "authentication" types.                                                                                                    |
| Const Validation            | Enable Fast Reconnect:                       | [back to Tep]                                                                                                    |
| Profilez                    | EAP-FAST                                     | PEAD                                                                                                    |
| Co.   Reports and           | EAP-FAST Configuration                       |                                                                                                    |
| Activity                    |                                              | PEAP is the euter layer protocel for the secure tunnel.                                                                                                    |
| Deline Documentation        | EAP-TLS                                      |                                                                                                    |
| Canal   Proventition of the | Allow EAP-TLS                                | Notes /EAP is a certificate-based authentication preteori. /EAP<br>authentication can occur only after you have completed the required steps                                                                                    |
|                             | Select one or more of the following options: | to the ACS Certificate Setup page.                                                                                                    |
|                             | R Certificate SAN comparison                 | Allow EAP-HSCHAPv2 - Use to enable EAP-MSCHAPv2 within MS PEAP                                                                                                    |
|                             | Certificate CN comparison                    | authentication. Enable this protocol for any repository that supports MS-<br>CHAPv2, such as Microsoft AD, and the ACS Internal Database.                                                                                       |
|                             | Fertificate Binary comparison                |                                                                                                    |
|                             | EAP-TLS session timeout (minutes): 120       | <ul> <li>Allow EAP-GTC — Use to enable EAP-GTC within Gisce PEAP authentication.<br/>Enable this protocol to support any database that supports PAP, including<br/>LDAP, OTP Servers, and the ACS Internal Database.</li> </ul> |
| 1                           | LEAP                                         | Allow Parture Validation will be to enable the PEAD (EAD-T) V) entrough for                                                                                                    |
| C                           | R Allow LEAP (For Aironet only)              | posture validation of Network Admission Control (NAC) clients.                                                                                                    |
|                             | Submit Submit + Restart Cancel               | <ul> <li>Allow EAP-TLS - Use to enable the EAP-TLS protocol as an additional inner<br/>method for PEAP. The PEAP/EAP-TLS feature strengly loweraper the existing</li> </ul>                                                     |

## **Verifica**

Per verificare che la configurazione funzioni correttamente, consultare questa sezione.

Per verificare se la configurazione funziona come previsto, associare un client wireless all'autenticazione LEAP del Lightweight AP.

**Nota:** in questo documento si presume che il profilo client sia configurato per l'autenticazione LEAP. Per ulteriori informazioni su come configurare l'adattatore client wireless 802.11 a/b/g per l'autenticazione LEAP, fare riferimento a <u>Uso dell'autenticazione EAP</u>.

Una volta attivato il profilo per il client wireless, all'utente viene richiesto di fornire il nome utente/password per l'autenticazione LEAP. Questo è ciò che accade quando l'utente 1 tenta di autenticarsi al LAP.

| Enter Wireless Network Password |                                                    |  |
|---------------------------------|----------------------------------------------------|--|
| Please enter your LE<br>network | AP username and password to log on to the wireless |  |
| User Name :                     | User1                                              |  |
| Password :                      | •••••                                              |  |
| Log on to :                     |                                                    |  |
| Card Name :                     | Cisco Aironet 802.11a/b/g Wireless Adapter         |  |
| Profile Name :                  | Office<br>OK Cancel                                |  |

Il Lightweight AP e quindi il WLC passano le credenziali dell'utente al server RADIUS esterno (Cisco Secure ACS) per convalidarle. Il server RADIUS confronta i dati con il database degli utenti e, se l'autenticazione ha esito positivo, restituisce al WLC il nome ACL configurato per l'utente. In questo caso, l'ACL User1 viene restituito al WLC.

| Cisco Aironet Desktop Utility     | y - Current Profile | : Office-TSWEB               | ?× |
|-----------------------------------|---------------------|------------------------------|----|
| Action Options Help               |                     |                              |    |
| Current Status Profile Management | Diagnostics         |                              |    |
| CISCO SYSTEMS                     |                     |                              |    |
| nullinullin Profile Name:         | Office-TSWEB        |                              |    |
| Link Status:                      | Authenticated       | Network Type: Infrastructure |    |
| Wireless Mode:                    | 5 GHz 54 Mbps       | Current Channel: 64          |    |
| Server Based Authentication:      | LEAP                | Data Encryption: WEP         |    |
| IP Address:                       | 172.16.0.14         |                              |    |
| Signal Strength:                  |                     | Excellent                    |    |
|                                   |                     | Advanced                     | _  |
|                                   |                     |                              |    |
| ۳۰                                |                     |                              |    |

Il controller LAN wireless applica questo ACL all'utente 1. Questo output del ping indica che l'utente 1 è in grado di accedere solo al server 172.16.1.100, ma non a qualsiasi altra periferica.

```
D:\Documents and Settings\Administrator>ping 172.16.1.100
Pinging 172.16.1.100 with 32 bytes of data:
Reply from 172.16.1.100: bytes=32 time=3ms TTL=255
Reply from 172.16.1.100: bytes=32 time=1ms TTL=255
Reply from 172.16.1.100: bytes=32 time=1ms TTL=255
Reply from 172.16.1.100: bytes=32 time=1ms TTL=255
Ping statistics for 172.16.1.100:
    Packets: Sent = 4, Received = 4, Lost = 0 (0% loss),
Approximate round trip times in milli-seconds:
   Minimum = 1ms, Maximum = 3ms, Average = 1ms
D:\Documents and Settings\Administrator>ping 172.16.1.50
Pinging 172.16.1.50 with 32 bytes of data:
Request timed out.
Request timed out.
Request timed out.
Request timed out.
Ping statistics for 172.16.1.50:
    Packets: Sent = 4, Received = 0, Lost = 4 (100% loss),
```

Analogamente, quando l'utente 2 tenta di accedere alla WLAN, il server RADIUS, una volta completata l'autenticazione, restituisce l'ACL utente 2 al WLC.

| Enter Wireless Network Password 🗙 |                                                    |  |
|-----------------------------------|----------------------------------------------------|--|
| Please enter your LE<br>network   | AP username and password to log on to the wireless |  |
| User Name :                       | User2                                              |  |
| Password :                        | •••••                                              |  |
| Log on to :                       |                                                    |  |
| Card Name :                       | Cisco Aironet 802.11a/b/g Wireless Adapter         |  |
| Profile Name :                    | Office                                             |  |
|                                   | OK Cancel                                          |  |

| P Authentication Status         | ? _ 🗆 ×                                            |
|---------------------------------|----------------------------------------------------|
| Card Name: Cisco Aironet 802.11 | a/b/g Wireless Adapter                             |
| Profile Name: Office-TSWEB      |                                                    |
| Steps                           | Status                                             |
| 1. Starting LEAP Authentication | Success                                            |
| 2. Checking Link Status         | Success                                            |
| 3. Renewing IP address          | Success                                            |
| 4. Detecting IPX Frame Type     | Success                                            |
| 5. Finding Domain Controller    | Skipped because the domain name was not configured |

Il controller LAN wireless applica questo ACL all'utente 2. Questo output del ping indica che l'utente 2 è in grado di accedere solo al server 172.16.1.50, ma non a qualsiasi altra periferica.

```
D:\Documents and Settings\Administrator>ping 172.16.1.50
Pinging 172.16.1.50 with 32 bytes of data:
Reply from 172.16.1.50: bytes=32 time=3ms TTL=255
Reply from 172.16.1.50: bytes=32 time=18ms TTL=255
Reply from 172.16.1.50: bytes=32 time=1ms TTL=255
Reply from 172.16.1.50: bytes=32 time=1ms TTL=255
Ping statistics for 172.16.1.50:
   Packets: Sent = 4, Received = 4, Lost = 0 (0% loss),
Approximate round trip times in milli-seconds:
   Minimum = 1ms, Maximum = 18ms, Average = 5ms
D:\Documents and Settings\Administrator>ping 172.16.1.100
Pinging 172.16.1.100 with 32 bytes of data:
Request timed out.
Request timed out.
Request timed out.
Request timed out.
Ping statistics for 172.16.1.100:
   Packets: Sent = 4, Received = 0, Lost = 4 (100% loss),
```

## Risoluzione dei problemi

Le informazioni contenute in questa sezione permettono di risolvere i problemi relativi alla configurazione.

Sul controller LAN wireless, è possibile usare questi comandi di debug anche per risolvere i problemi di autenticazione AAA

- debug aaa all enable: configura il debug di tutti i messaggi AAA
- debug dot1x packet enable: abilita il debug di tutti i pacchetti dot1x
- debug client <indirizzo MAC>: abilita il debug dei client wireless

Di seguito è riportato un esempio del comando debug aaa all enable

Nota: alcune delle linee nell'output sono state spostate nella seconda linea a causa dei vincoli di spazio.

Thu Aug 16 14:42:54 2007: AuthenticationReguest: 0xblab104 Thu Aug 16 14:42:54 2007: Callback.....0x85ed228 protocolType.....0x00140001 Thu Aug 16 14:42:54 2007: Thu Aug 16 14:42:54 2007:proxyState.....00:40:96:AF:3E:93-03:01Thu Aug 16 14:42:54 2007:Packet contains 16 AVPs (not shown) Thu Aug 16 14:42:54 2007: 00:40:96:af:3e:93 Successful transmission of Authentication Packet (id 1) to 10.77.244.196:1812, proxy state 00:40:96:af:3e:93-00:00 Thu Aug 16 14:42:54 2007: 00000000: 01 01 00 d0 2d 34 f5 99 b4 19 27 28 eb 5f 35 9c ....-4.....'(.\_5. Thu Aug 16 14:42:54 2007: 00000010: 8f a9 00 dd 01 07 75 73 65 72 31 1f 13 30 30 2d .....user1..00-Thu Aug 16 14:42:54 2007: 00000020: 34 30 2d 39 36 2d 41 46 2d 33 45 2d 39 33 1e 20 40-96-AF-3E-93.. Thu Aug 16 14:42:54 2007: 00000030: 30 30 2d 30 42 2d 38 35 2d 35 42 2d 46 42 2d 44 00-0B-85-5B-FB-D Thu Aug 16 14:42:54 2007: 00000040: 30 3a 4f 66 66 69 63 65 2d 54 53 57 45 42 05 06 0:Office-TSWEB.. Thu Aug 16 14:42:54 2007: 00000050: 00 00 01 04 06 0a 4d f4 d2 20 05 77 6c 63 1a .....M....wlc. Thu Aug 16 14:42:54 2007: 00000060: 0c 00 00 37 63 01 06 00 00 01 06 06 00 00 00 ...7c..... Thu Aug 16 14:42:54 2007: 00000070: 02 0c 06 00 00 05 14 3d 06 00 00 13 40 06 00 . . . . . . . . . . . . . . . . @ . . Thu Aug 16 14:42:54 2007: 0000080: 00 00 0d 41 06 00 00 00 06 51 04 32 30 4f 27 02 ....Q.200'. Thu Aug 16 14:42:54 2007: 00000090: 01 00 25 11 01 00 18 1d 87 9d 0b f9 dd e5 39 0d Thu Aug 16 14:42:54 2007: 000000a0: 2e 82 eb 17 c6 23 b7 96 dc c3 55 ff 7c 51 4e 75 ....#...U.|QNu Thu Aug 16 14:42:54 2007: 000000b0: 73 65 72 31 18 0a 53 56 43 3d 30 2e 31 3b 50 12 ser1..SVC=0.1;P. Thu Aug 16 14:42:54 2007: 000000c0: 1a d5 3b 35 5e 93 11 c0 c6 2f 5e f5 65 e9 3e 2d ..;5^.../^.e.>-Thu Aug 16 14:42:54 2007: 00000000: 0b 01 00 36 8c 31 6a b4 27 e6 d4 0e 1b 8e 5d 19 ...6.1j.'....]. Thu Aug 16 14:42:54 2007: 00000010: 60 1c c2 16 4f 06 03 01 00 04 18 0a 53 56 43 3d ....O.....SVC= Thu Aug 16 14:42:54 2007: 00000020: 30 2e 31 3b 50 12 6c fb 90 ec 48 9b fb d7 ce ca 0.1;P.1...H.... Thu Aug 16 14:42:54 2007: 00000030: 3b 64 93 10 fe 09 ;d.... Thu Aug 16 14:42:54 2007: \*\*\*\*Enter processIncomingMessages: response code=11 Thu Aug 16 14:42:54 2007: \*\*\*\*Enter processRadiusResponse: response code=11 Thu Aug 16 14:42:54 2007: 00:40:96:af:3e:93 Access-Challenge received from RADIUS server 10.77.244.196 for mobile 00:40:96:af:3e:93 receiveId = 3 Thu Aug 16 14:42:54 2007: AuthorizationResponse: 0x9c27800 Thu Aug 16 14:42:54 2007: structureSize.....104 Thu Aug 16 14:42:54 2007: resultCode.....255 Thu Aug 16 14:42:54 2007: protocolUsed.....0x0000001 Thu Aug 16 14:42:54 2007: proxyState.... 00:40:96:AF:3E:93-03:01

Thu Aug 16 14:42:54 2007: Packet contains 3 AVPs (not shown) Thu Aug 16 14:42:54 2007: AuthenticationRequest: 0xb1ab104 Thu Aug 16 14:42:54 2007: Callback.....0x85ed228 Thu Aug 16 14:42:54 2007: protocolType.....0x00140001 Thu Aug 16 14:42:54 2007: proxyState..... 00:40:96:AF:3E:93-03:02 Thu Aug 16 14:42:54 2007: Packet contains 16 AVPs (not shown) Thu Aug 16 14:42:54 2007: 00:40:96:af:3e:93 Successful transmission of Authentication Packet (id 2) to 10.77.244.196:1812, proxy state 00:40:96:af:3e:93-00:00 Thu Aug 16 14:42:54 2007: 00000000: 01 02 00 c0 38 b6 b2 20 ff 5b f2 16 64 df 02 61 ....8....[..d..a Thu Aug 16 14:42:54 2007: 00000010: cf f5 93 4b 01 07 75 73 65 72 31 1f 13 30 30 2d ...K..User1..00-Thu Aug 16 14:42:54 2007: 00000020: 34 30 2d 39 36 2d 41 46 2d 33 45 2d 39 33 1e 20 40-96-AF-3E-93.. Thu Aug 16 14:42:54 2007: 00000030: 30 30 2d 30 42 2d 38 35 2d 35 42 2d 46 42 2d 44 00-0B-85-5B-FB-D Thu Aug 16 14:42:54 2007: 00000040: 30 3a 4f 66 66 69 63 65 2d 54 53 57 45 42 05 06 0:Office. Thu Aug 16 14:42:54 2007: 00000050: 00 00 01 04 06 0a 4d f4 d2 20 05 77 6c 63 1a .....M....wlc. Thu Aug 16 14:42:54 2007: 00000060: 0c 00 00 37 63 01 06 00 00 01 06 06 00 00 00 ...7c..... Thu Aug 16 14:42:54 2007: 00000070: 02 0c 06 00 00 05 14 3d 06 00 00 01 13 40 06 00 · · · · · · · = · · · · · @ · · Thu Aug 16 14:42:54 2007: 0000080: 00 00 0d 41 06 00 00 00 06 51 04 32 30 4f 17 01 ...A....Q.200.. Thu Aug 16 14:42:54 2007: 00000090: 01 00 15 11 01 00 08 0f 14 05 65 1b 28 61 c9 75 ....e.(a.u Thu Aug 16 14:42:54 2007: 000000a0: 73 65 72 31 18 0a 53 56 43 3d 30 2e 31 3b 50 12 ser1..SVC=0.1;P. Thu Aug 16 14:42:54 2007: 000000b0: 05 ba 6b af fe a4 b0 d1 a2 94 f8 39 80 ca 3c 96 ..k.....9..< Thu Aug 16 14:42:54 2007: 00000000: 02 02 00 ce c9 3d 5d c8 6c 07 8e fb 58 84 8d f6 .....=].1...X... Thu Aug 16 14:42:54 2007: 00000010: 33 6d 93 21 08 06 ff ff ff ff 4f 27 02 01 00 25 3m.!...8 Thu Aug 16 14:42:54 2007: 00000020: 11 01 00 18 e5 e5 31 1e 33 b5 4e 69 90 e7 84 25 ....% Thu Aug 16 14:42:54 2007: 00000030: 42 a9 20 ac 84 33 9f 87 ca dc c9 b3 75 73 65 72 B....3....user Thu Aug 16 14:42:54 2007: 00000040: 31 1a 3b 00 00 00 09 01 35 6c 65 61 70 3a 73 65 1.;....5leap:se Thu Aug 16 14:42:54 2007: 00000050: 73 73 69 6f 6e 2d 6b 65 79 3d 29 80 1d 2c 1c 85 ssion-key=)..,.. Thu Aug 16 14:42:54 2007: 00000060: db 1c 29 7e 40 8a b8 93 69 2a 55 d2 e5 46 89 8b ..)~@...i\*U..F.. Thu Aug 16 14:42:54 2007: 00000070: 2c 3b 65 49 3e 44 cf 7e 95 29 47 54 1a 1f 00 00 ,;eI>D.~.)GT.... Thu Aug 16 14:42:54 2007: 0000080: 00 09 01 19 61 75 74 68 2d 61 6c 67 6f 2d 74 79 ....auth-algo-ty Thu Aug 16 14:42:54 2007: 00000090: 70 65 3d 65 61 70 2d 6c 65 61 70 1a 0d 00 00 37 pe=eap-leap....7 Thu Aug 16 14:42:54 2007: 000000a0: 63 06 07 55 73 65 72 31 19 14 43 41 43 53 3a 30 c..User1..CACS:0 Thu Aug 16 14:42:54 2007: 000000b0: 2f 39 2f 61 34 64 66 34 64 32 2f 31 50 12 9a 71 /9/a4df4d2/1P..q Thu Aug 16 14:42:54 2007: 000000c0: 09 99 7d 74 89 ad af e5 c8 b1 71 94 97 d1 ..}t....q... Thu Aug 16 14:42:54 2007: \*\*\*\*Enter processIncomingMessages: response code=2 Thu Aug 16 14:42:54 2007: \*\*\*\*Enter processRadiusResponse: response code=2 Thu Aug 16 14:42:54 2007: 00:40:96:af:3e:93

#### Access-Accept received from RADIUS server

10.77.244.196 for mobile 00:40:96:af:3e:93 receiveId = 3 Thu Aug 16 14:42:54 2007: AuthorizationResponse: 0x9c27800 Thu Aug 16 14:42:54 2007: structureSize.....236 Thu Aug 16 14:42:54 2007: resultCode.....0 Thu Aug 16 14:42:54 2007: protocolUsed.....0x0 0000001 Thu Aug 16 14:42:54 2007: proxyState.....00: 40:96:AF:3E:93-03:02 Thu Aug 16 14:42:54 2007: Packet contains 6 AVPs: Thu Aug 16 14:42:54 2007: AVP[01] Framed-IP-Address.....0xffffffff (-1) (4 bytes) Thu Aug 16 14:42:54 2007: AVP[02] EAP-Message.....DATA (37 bytes) Thu Aug 16 14:42:54 2007: AVP[03] Cisco / LEAP-Session-Key...DATA (16 bytes) Thu Aug 16 14:42:54 2007: AVP[04] Airespace / ACL-Name.....User1 (5 bytes) Thu Aug 16 14:42:54 2007: AVP[05] Class.....CACS:0/9/a4df4d2/1 (18 bytes) Thu Aug 16 14:42:54 2007: AVP[06] Message-Authenticator.....DATA (16 bytes) Thu Aug 16 14:42:54 2007: 00:40:96:af:3e:93 Applying new AAA override for station 00:40:96:af:3e:93 Thu Aug 16 14:42:54 2007: 00:40:96:af:3e:93 Override values for station 00:40:96:af:3e:93 source: 4, valid bits: 0x400 gosLevel: -1, dscp: 0xffffffff, dot1pTag: 0xffffffff, sessionTimeout: -1 dataAvgC: -1, rTAvgC: -1, dataBurstC: -1, rTimeBurstC: -1 vlanIfName: '', aclName:User1 Thu Aug 16 14:42:54 2007: 00:40:96:af:3e:93 Inserting new RADIUS override into chain for station 00:40:96:af:3e:93

Per riconoscere le WLAN che usano l'autenticazione del server RADIUS, è possibile usare una combinazione del comando **show wlan summary**. Quindi, è possibile visualizzare il comando **show client summary** per verificare quali indirizzi MAC (client) sono stati autenticati correttamente sulle WLAN RADIUS. È inoltre possibile correlare questa condizione ai log dei tentativi passati o non riusciti di Cisco Secure ACS.

Cisco consiglia di provare le configurazioni ACL con un client wireless per verificare che siano state configurate correttamente. Se l'ACL non funziona correttamente, verificare gli ACL sulla pagina Web dell'ACL e verificare che le modifiche all'ACL siano state applicate all'interfaccia del controller.

Per verificare la configurazione, è possibile anche utilizzare i seguenti comandi show:

• show acl summary: per visualizzare gli ACL configurati sul controller, usare il comando show acl summary.

Di seguito è riportato un esempio:

| (Cisco Controller) | >show acl | summary |
|--------------------|-----------|---------|
| ACL Name           |           | Applied |
| User1              |           | Yes     |
| User2              |           | Yes     |

• show acl detailed <ACL\_Name>: visualizza informazioni dettagliate sugli ACL configurati.Di

seguito è riportato un esempio:**Nota:** alcune delle linee nell'output sono state spostate nella seconda linea a causa dei vincoli di spazio.

Cisco Controller) >show acl detailed User1

Source Destination Source Port Dest Port I Dir IP Address/Netmask IP Address/Netmask Prot Range Range DSCP Action \_\_ \_\_\_ \_\_\_\_ \_\_\_\_\_ \_\_\_\_ 1 In 172.16.0.0/255.255.0.0 172.16.1.100/255.255.255.255 In 172.16.0.0/255.255.0.0 172. Any 0-65535 0-65535 Any Permit 2 Out 172.16.1.100/255.255.255 172.16.0.0/255.255.0.0 Any 0-65535 0-65535 Any Permit (Cisco Controller) >show acl detailed User2 Source Destination Source Port Dest Port I Dir IP Address/Netmask IP Address/Netmask Prot Range Range DSCP Action \_\_ \_\_\_ \_\_\_\_ ---- ----- ----- -----1 In 172.16.0.0/255.255.0.0 172.16.1.50/255.255.255.255 0-65535 0-65535 Any Permit Anv 2 Out 172.16.1.50/255.255.255.255 172.16.0.0/255.255.0.0 Any 0-65535 0-65535 Any Permit

• **show client detail** <Indirizzo MAC del client> - Visualizza informazioni dettagliate sul client wireless.

#### Suggerimenti per la risoluzione dei problemi

Suggerimenti per la risoluzione dei problemi:

- Verificare sul controller che il server RADIUS sia in stato attivo e non in standby o disabilitato.
- Sul controller, verificare se il server RADIUS è stato scelto dal menu a discesa della rete WLAN (SSID).
- Verificare se il server RADIUS riceve e convalida la richiesta di autenticazione dal client wireless.
- A tale scopo, controllare i report Autenticazioni superate e Tentativi non riusciti sul server ACS. Questi report sono disponibili in Report e attività sul server ACS.

### Informazioni correlate

- ACL sui controller LAN wireless: Regole, limitazioni ed esempi
- Esempio di configurazione degli ACL sui controller LAN wireless
- Esempio di configurazione di filtri MAC con controller WLC
- Guida alla configurazione di Cisco Wireless LAN Controller, versione 5.2
- Documentazione e supporto tecnico Cisco Systems